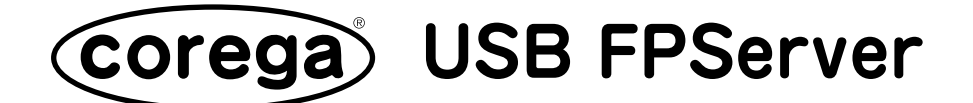

## ファームウェアアップグレードの方法

本書では、corega USB FPServer のファームウェア (Ver.100B) のアップグレード方法に ついて説明します。

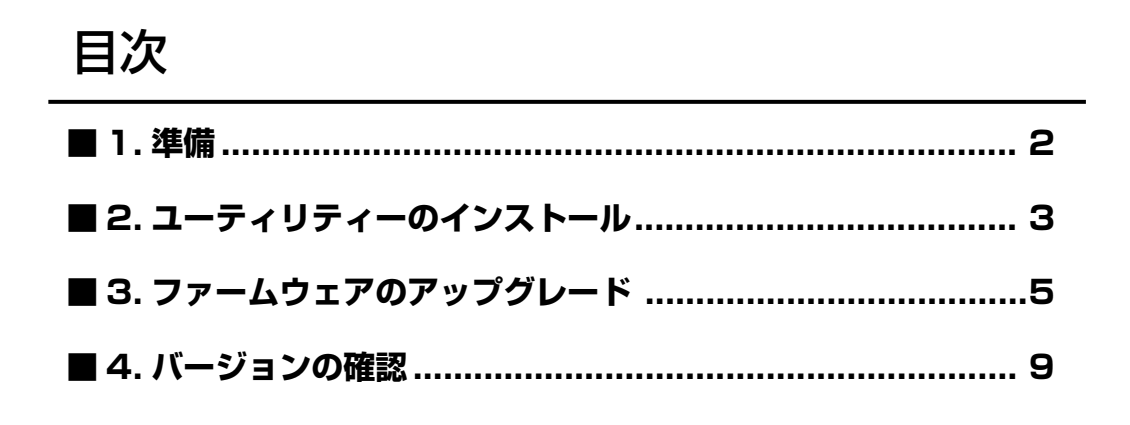

本書では、ファームウェアのアップグレードの方法以外の手順は説明しません。ここに 記載されていない手順については、本製品付属の取扱説明書を参照してください。

# 1. 準備

#### 1.1 作業用パソコンの準備

corega USB FPServer のファームウェアをアップグレードするためには、専用のユーティ リティーを1台のパソコンにインストール必要があります。以下の条件を満たす作業用パ ソコンを1台用意してください。

**ヒント** 本製品を設定した際に使用したパソコンを作業用パソコンに使用することもできます。

- ・Windows 95/98/Me/2000/XP Professional Edition(32bit) または Professional Edition/Windows NT 4.0 のいずれかがインストールされていること
- ・<u>有線</u>LAN アダプターが装着されていてかつ、正常に動作していること(本書では「corega FEther || PCC-TXD」を使用している例を説明します
   )

**ヒント** 有線LAN アダプターについては、LAN アダプター付属の取扱説明書を参照してください。

注意 無線 LAN アダプターを使用したファームウェアのアップグレードは絶対に行わないでください。

#### 1.2 接続環境の確認

以下の2項目を確認し、 🗹 のようにチェックを付けてください。

corega USB FPServer と作業用パソコンが同じ LAN 内に UTP ケーブルで接続 されているか

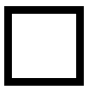

corega USB FPServerと接続されているプリンタの電源は切れているか

**注意** ファームウェアアップグレードの際は、corega USB FPServer と接続されているプリンタの電源は必ずお切り下さい。

## 2. ユーティリティーのインストール

作業用パソコンにユーティリティーをインストールします。本書では、ユーティリティーのセットアップファイルを「C:¥corega」に保存してある場合を例として説明します。

- 注意 ユーティリティーは、コレガのサイト(http://www.corega.co.jp/)からあらかじめダウンロード しておいてください。
- 注意 Windows 2000 をご使用の場合は、「Administrator」または同等の権限を持つユーザー名、 Windows XP をご使用の場合は「コンピュータの管理者」または同等の権限を持つユーザー名で ログインして作業してください。
  - 1.「C:¥corega」の中の「setup.exe」をダブルクリックします。

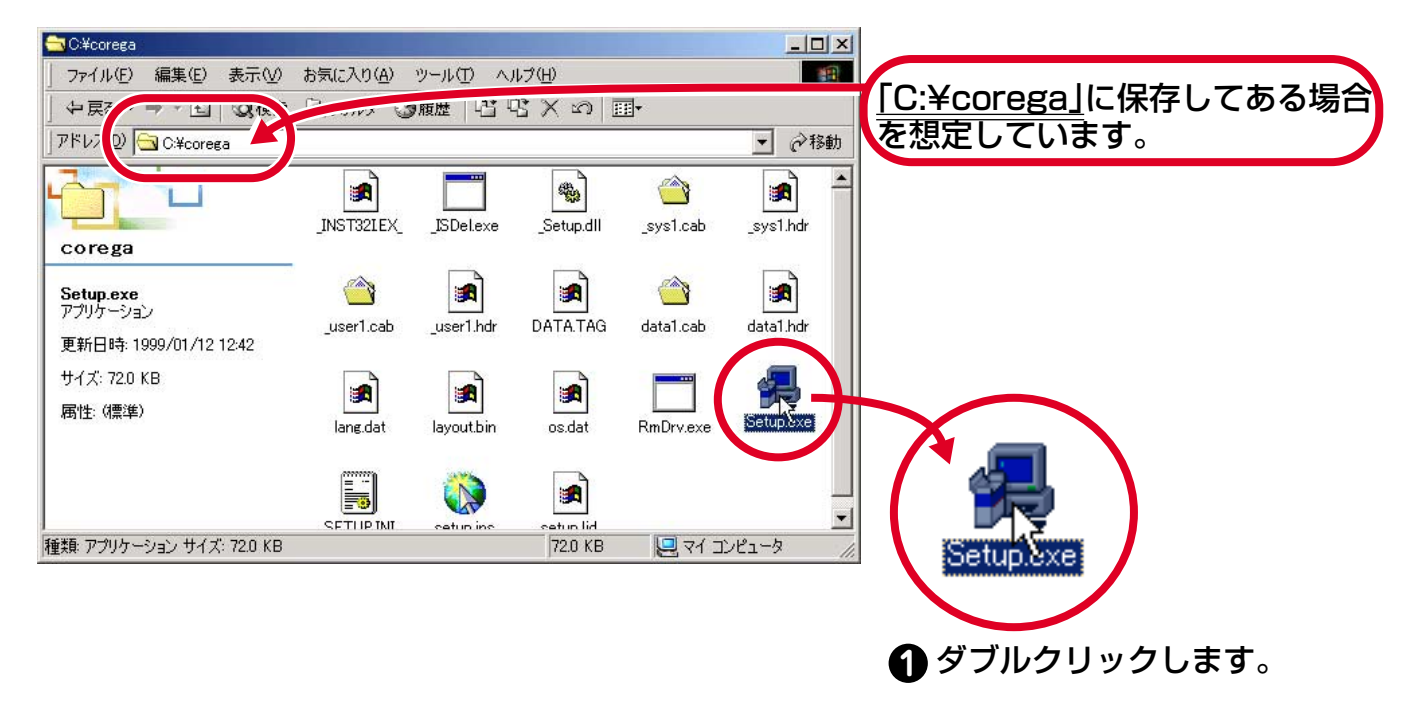

2.「次へ」をクリックします。

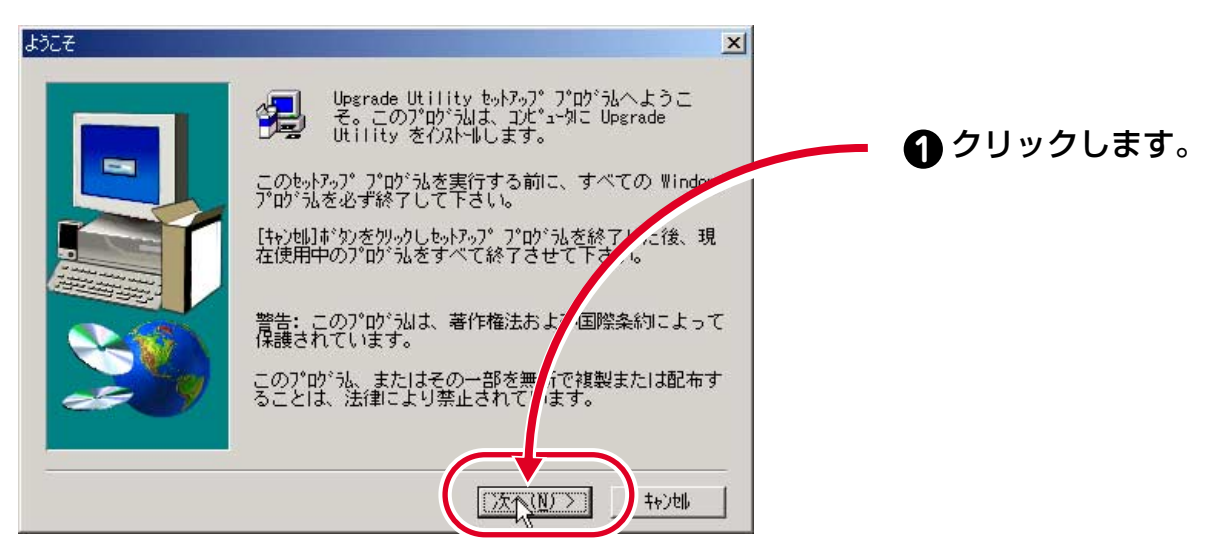

3.「次へ」をクリックします。

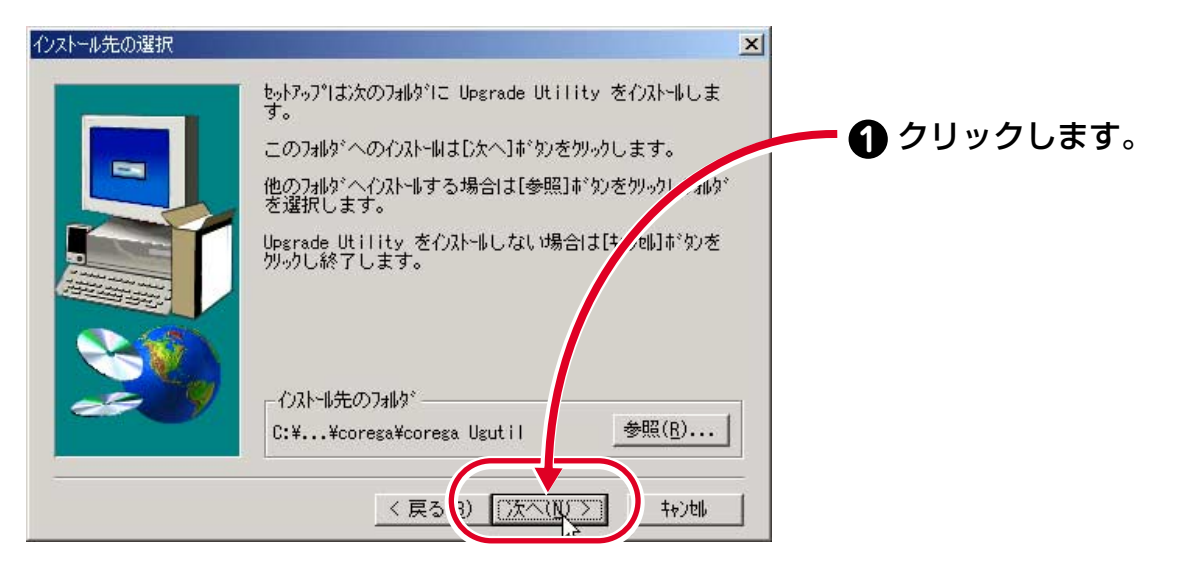

4. インストールが始まり、以下の画面が表示されたら「OK」をクリックします。

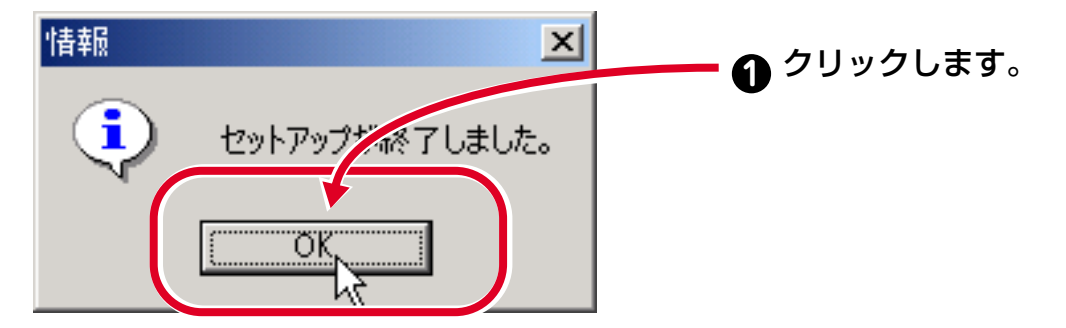

5. これでユーティリティーのインストールが完了しました。5 ページの「3. ファーム ウェアのアップグレード」へお進み下さい。

# 3.ファームウェアのアップグレード

作業用パソコンにユーティリティーをインストールできたら、corega USB FPServer の ファームウェアをアップグレードします。本書では、ファームウェアのファイル名が 「APEKBY.bin」、保存してある場所が「C:¥firm」の場合を例として説明します。

**注意** ファームウェアをアップグレードしている最中は、本体の電源を落としたり、ケーブルを抜くことは絶対にしないでください。アップグレードが中断されて故障の原因となります。

1.「スタート」→「プログラム」→「corega Ugutil」→「Upgrade Utility」をクリックします。

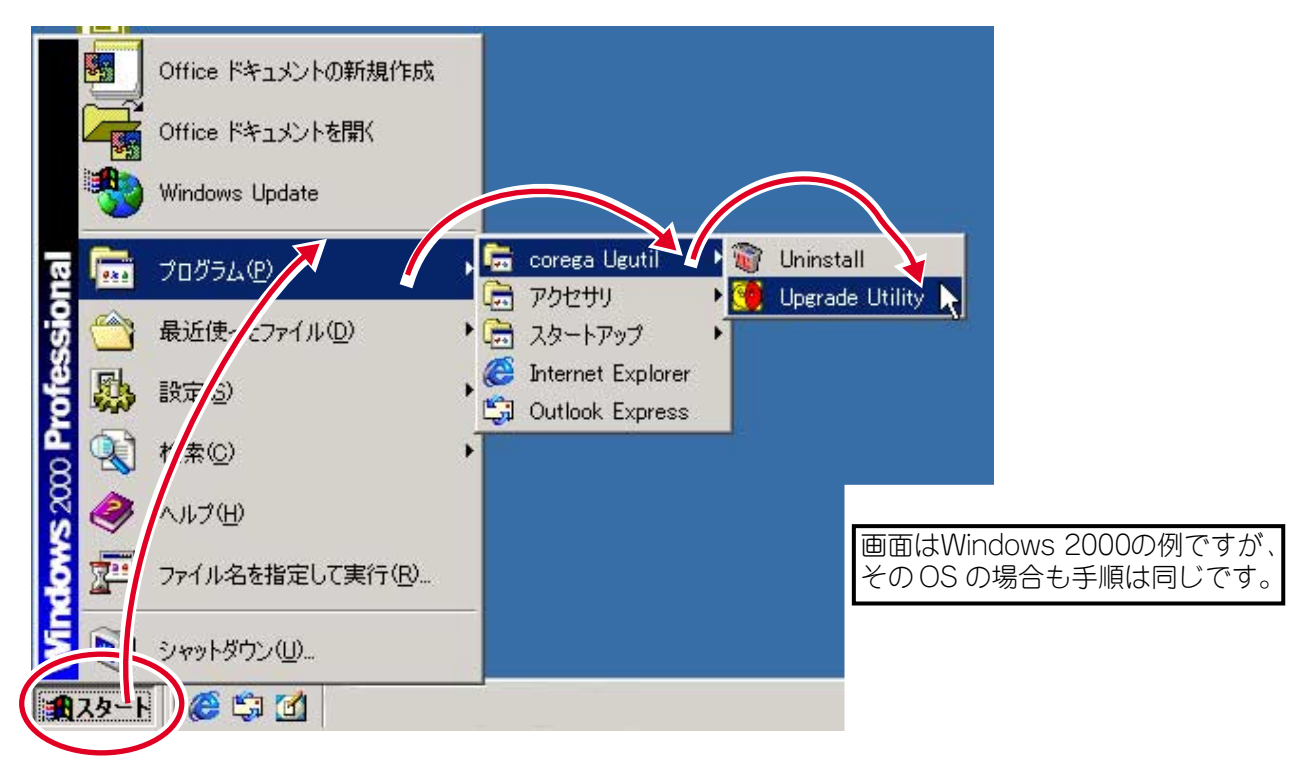

2.「ネットワークアダプタリスト」から使用する LAN アダプターを選択します。本書では、「corega FEther || PCC-TXD」を使用する場合を例として説明します。

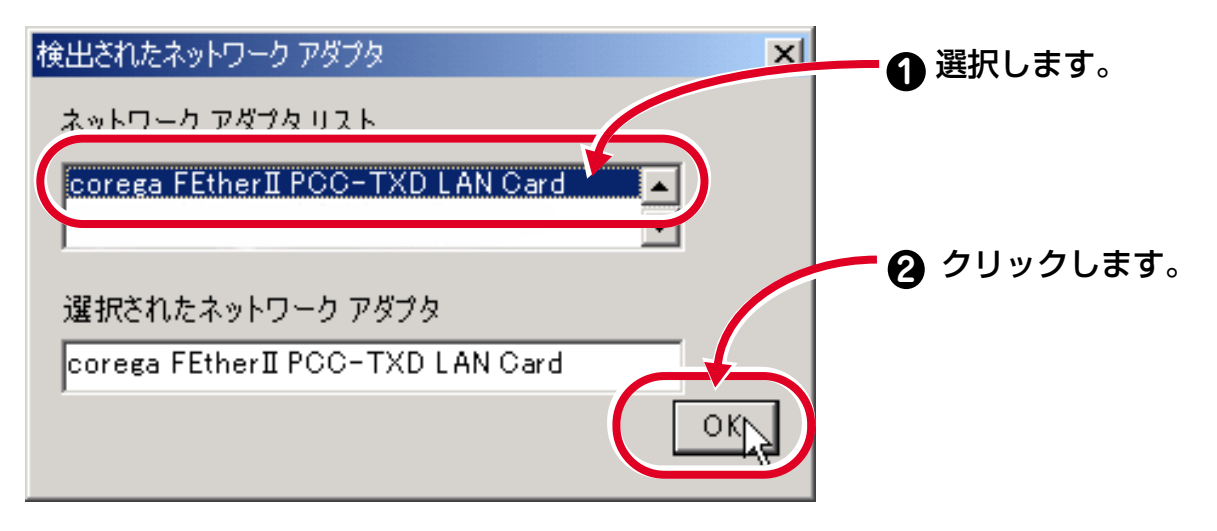

3. 下の画面が表示されたら「デバイスの検出」ボタンをクリックします。

| 🧐 ファームウェア更新 ユーティリティ |   |
|---------------------|---|
| 検出(B) ヘルプ(H)        |   |
|                     |   |
|                     |   |
|                     |   |
|                     |   |
| (6(8)               |   |
|                     |   |
|                     |   |
|                     |   |
| 9                   | 9 |

4.「ファイル」をクリックします。

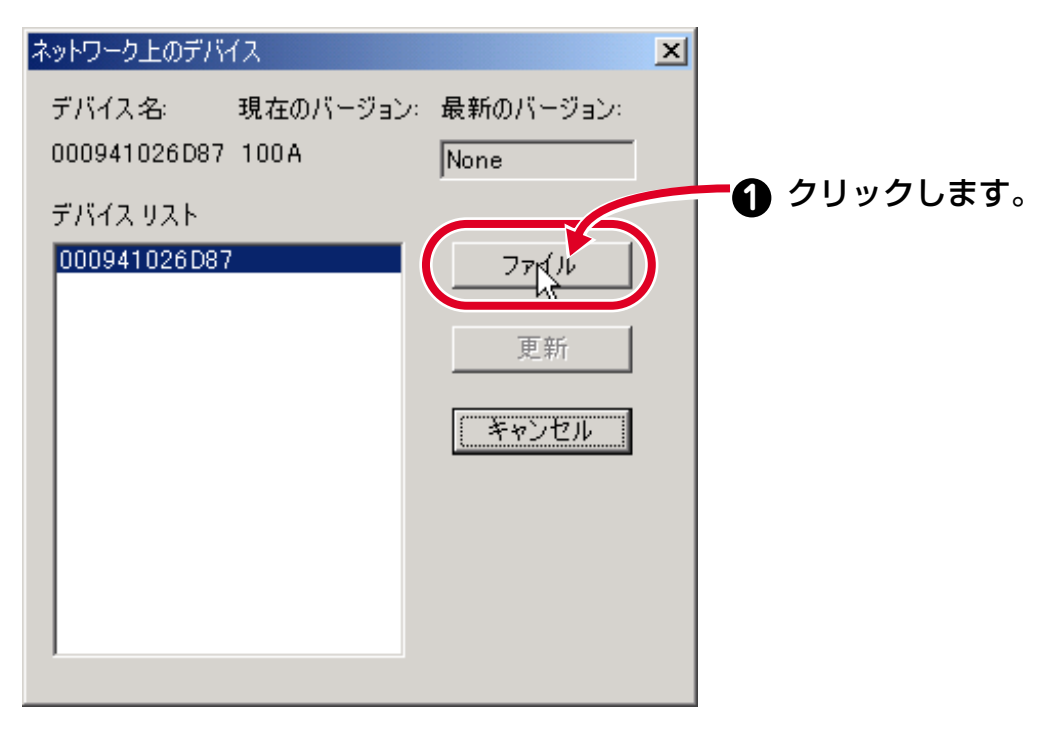

5.「C:」ドライブを選択します。

| ファイルを開く       |                                                                                  | 🗾 🚺 クリックしてリストを              |
|---------------|----------------------------------------------------------------------------------|-----------------------------|
| ファイルの場所①:     |                                                                                  | 表示します。                      |
| 🗟 My Pictures | ■ デスクトップ<br>一 マイ ドキュメント                                                          |                             |
|               |                                                                                  | (2) 選択します。                  |
|               | <ul> <li>□ □ 1 = -7.2 ト</li> <li>□ □ -カル ディスク (F:)</li> <li>□ □ -カル テ</li> </ul> | リストに表示される内容は環境<br>により異なります。 |
| ファイル名(N):     |                                                                                  | <@                          |
| ファイルの種類(工):   | *.BIN ・ キャン                                                                      | ven //                      |

6. [firm] をダブルクリックします。

| ファイルを閉く<br>ファイルの場所型: 😝 ローカル ディスク (C:) | ?×<br>▼ ⇐ ₾ а =                       | ダブルクリックします。                 |
|---------------------------------------|---------------------------------------|-----------------------------|
| Corega TEMP                           |                                       |                             |
| Dicrosoft UAM Volume                  |                                       | 表示されるフォルダ名等は環境<br>により異なります。 |
| ファイル名(N):<br>ファイルの種類(T):<br>*.BIN     | ■ ■ ■ ■ ■ ■ ■ ■ ■ ■ ■ ■ ■ ■ ■ ■ ■ ■ ■ |                             |

7. 保存してあるファームウェアのファイルを選択します。本書では、ファームウェアの 保存場所が「C:¥firm」、ファイル名が「APEKBY.bin」である場合を例として説明します。

| ファイルを開く<br>ファイルの場所(0: | 🔁 firm | <u>?</u><br>▼ | ⊻ 0 | 選択します。   |
|-----------------------|--------|---------------|-----|----------|
| APEKBY.BIN            |        |               | -0  | クリックします。 |
|                       |        |               |     |          |
| ファイルの種類(工):           | *.BIN  |               |     |          |

8. 下の画面が表示されたら、バージョンを確認して「OK」をクリックします。

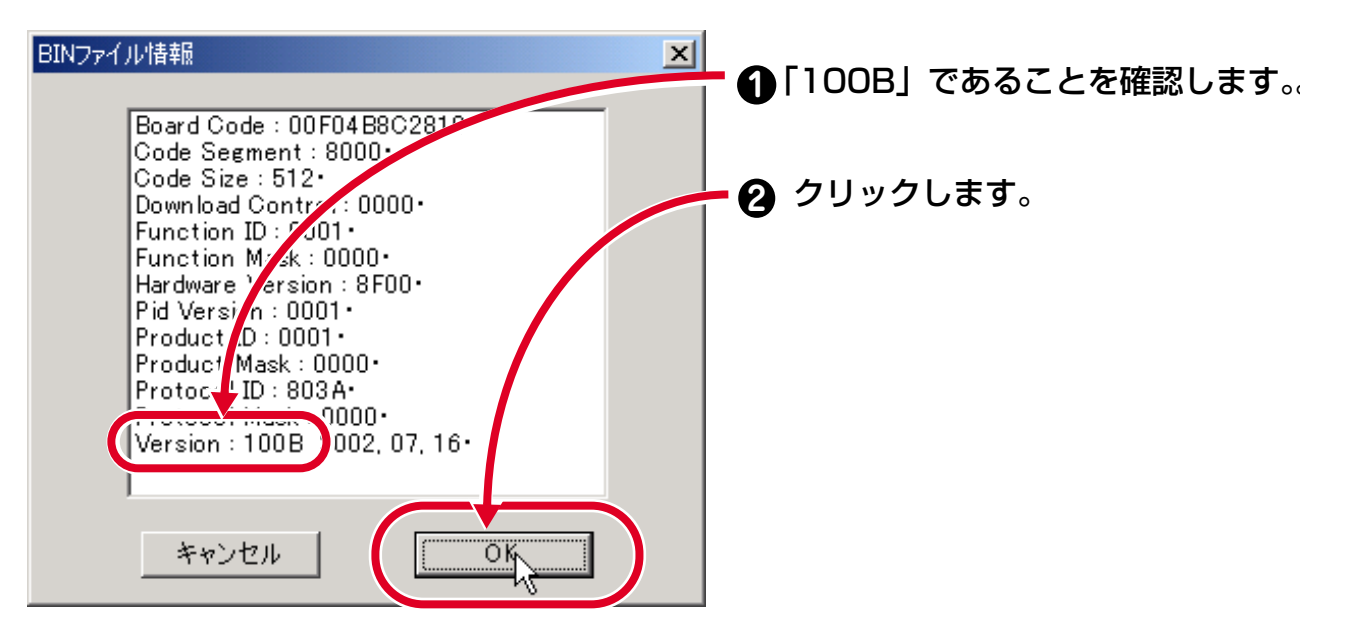

9. デバイスリスト」から使用している corega USB FPServer の MAC アドレスを選択 し「更新」をクリックします。MAC アドレスは本体裏面の MAC アドレスラベルから 確認できます。

| ネットワーク上のデバイス                                                                    | 2                                                                                          |            |
|---------------------------------------------------------------------------------|--------------------------------------------------------------------------------------------|------------|
| ネットワーク上のデバイス<br>デバイス名: 現在のバージョン<br>000941026D87 100A<br>デバイスリスト<br>000941026D87 | <ul> <li>ま新のバージョン:</li> <li>100B</li> <li>ファイル</li> <li>更新<br/>、</li> <li>キャンセル</li> </ul> | ① クリックします。 |
|                                                                                 |                                                                                            |            |

10. ファームウェアのアップグレードが始まります。

| ファームウ | コア更新中     | x |
|-------|-----------|---|
| 92 %  | Upgrading |   |
|       |           |   |

注意 ファームウェアをアップグレードしている最中は、本体の電源を落としたり、ケーブルを抜くこ とは絶対にしないでください。アップグレードが中断されて故障の原因となります。 11. 下の画面が表示されたら、アップグレードは完了です。「OK」をクリックして画面 を閉じてください。

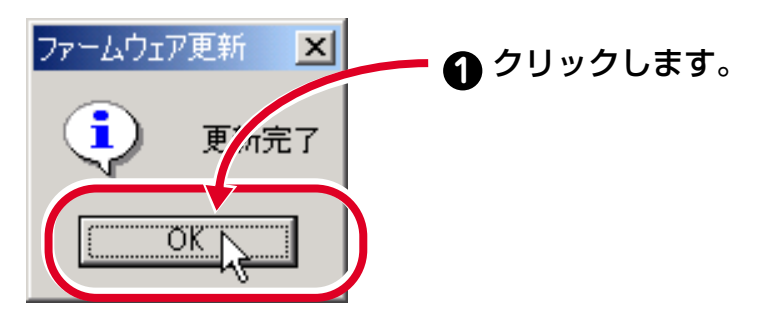

12.「終了」ボタンをクリックして「ファームウェア更新ユーティリティー」を閉じます。

| 1000 ファームウェア更新 ユーティリラ 検出(B) ないのかい | Ēγ.          |   | _ 🗆 🗙 |
|-----------------------------------|--------------|---|-------|
|                                   |              |   | <br>  |
|                                   | - ① クリックします。 | , |       |
|                                   |              |   |       |

## 4. バージョンの確認

corega USB FPServer に接続して「サーバステータス」画面を表示し、ファームウェアが 正常にアップグレードされたことを確認します。

| ステータス | 現在のサーバステータス                                                                                                    |
|-------|----------------------------------------------------------------------------------------------------|
| 詳細情報  | Hardware ID: 00F04E0C20<br>Firmware Version: 100B<br>McC Address: 00-09-41-02-00-0<br>Server Name: UP026D87<br>NetBEUI Info:<br>Domain Name:<br>TCP/IP Info:<br>IP Address: 192.168.0.240<br>Subnet Mask: 255.255.255.0<br>Gateway Address: 0.0.0<br>WIRELESS Info:<br>ESSID:corega<br>BSSID:00:00:00:00:00:00<br>Metwork Type: Ad-hoc<br><b>更新</b> |

ビント「サーバステータス」画面の表示方法については、付属の「corega USB FPServer 取扱説明書」のP.88 を参照してください。

# おことわり

本書は、株式会社コレガが作成したもので、全ての権利を弊社が保有しています。弊社に 無断で本書の一部または全部をコピーすることを禁じます。

・予告なく本書の一部または全体を修正、変更することがありますがご了承ください。

· 改良のため製品の仕様を予告なく変更することがありますがご了承ください。

・本製品の内容またはその仕様により発生した損害については、いかなる責任も負いかねますのでご了承ください。

◎2002 株式会社コレガ

corega は、株式会社コレガの登録商標です。

この文書に掲載しているソフトウェアおよび周辺機器の名称は各メーカーの商標または登録商標です。

2002年08月 Rev.A 初版